## Steps to Join Live Class

## Click on Click to JOIN LIVE CLASS Button

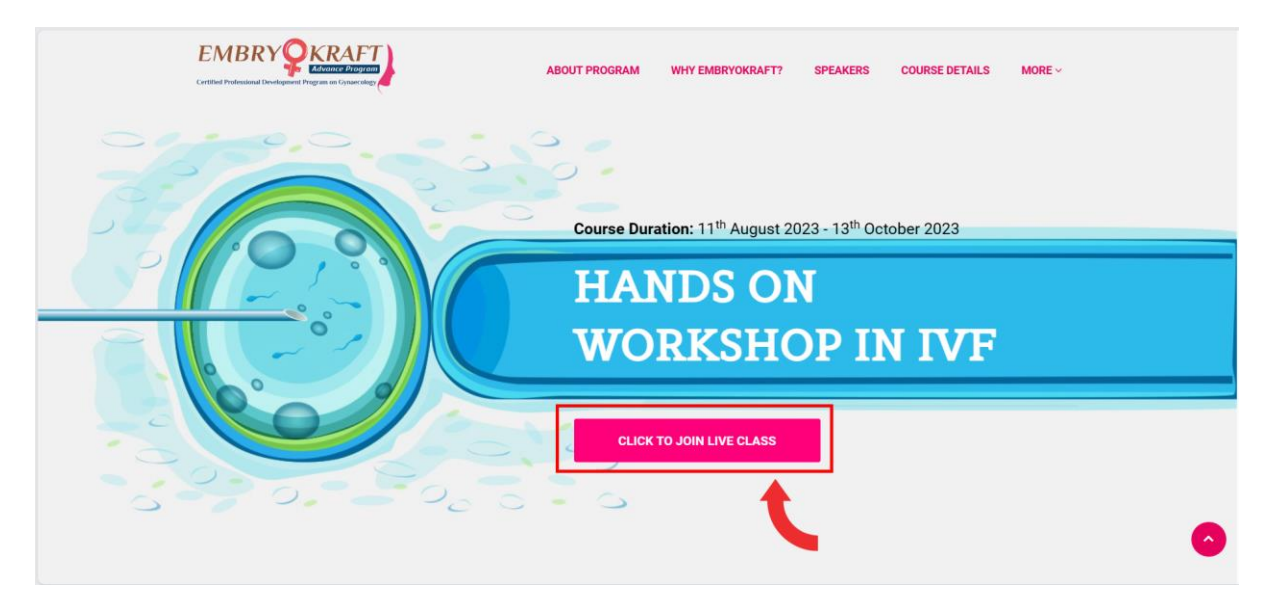

Enter Your **Registered Email**, and check the I'm Not Robot Security Checkbox, and Click on **Sign in** Button.

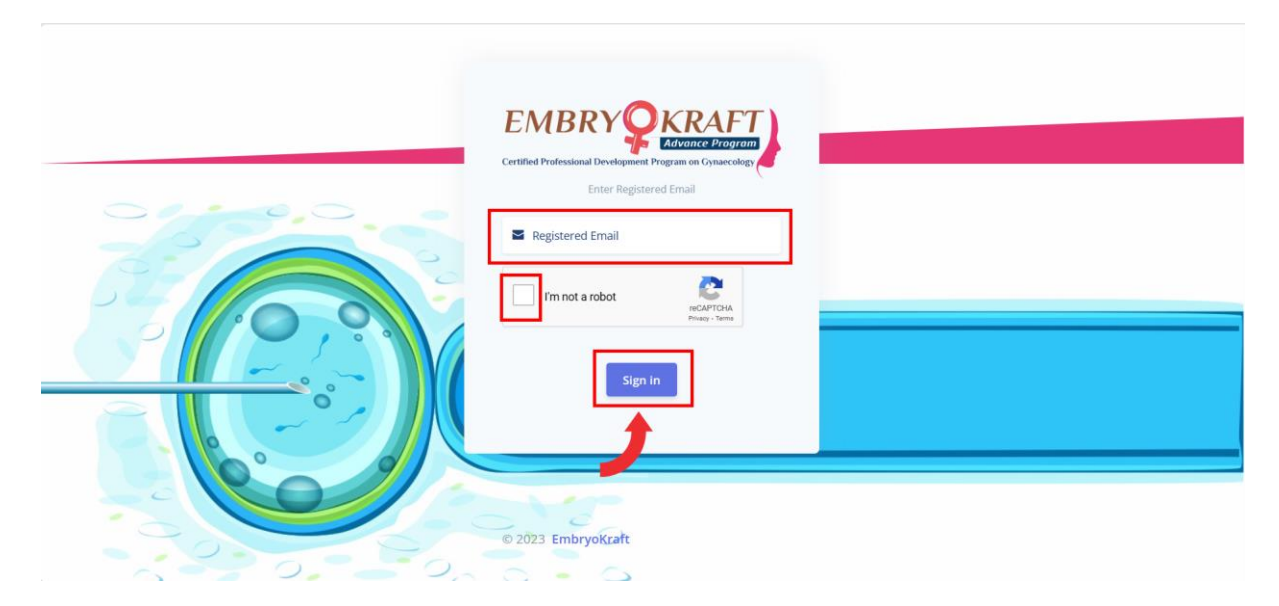

## Please Verify Your Information and Enter your **EMBRYO ID** Received from University and Click on Verify me to Continue.

| Hello! Rakesh S      |                                                                                                |
|----------------------|------------------------------------------------------------------------------------------------|
| This is your profile | page. You can see your embryokraft profile and continue to login by entering your<br>Embryo ID |
|                      |                                                                                                |
|                      |                                                                                                |
|                      |                                                                                                |
|                      | Rakesh S                                                                                       |
|                      | rakesh.s@webrxpc.com<br>+919845063521                                                          |
|                      | Registration Code (Ex. EMB-00000)                                                              |
| Verify Me            |                                                                                                |
|                      |                                                                                                |
| © 2023 EmbryoKraft   |                                                                                                |

## Once Redirected Click on **Open** from the Prompt or Click on **Launch Meeting** to Join from Zoom Client.

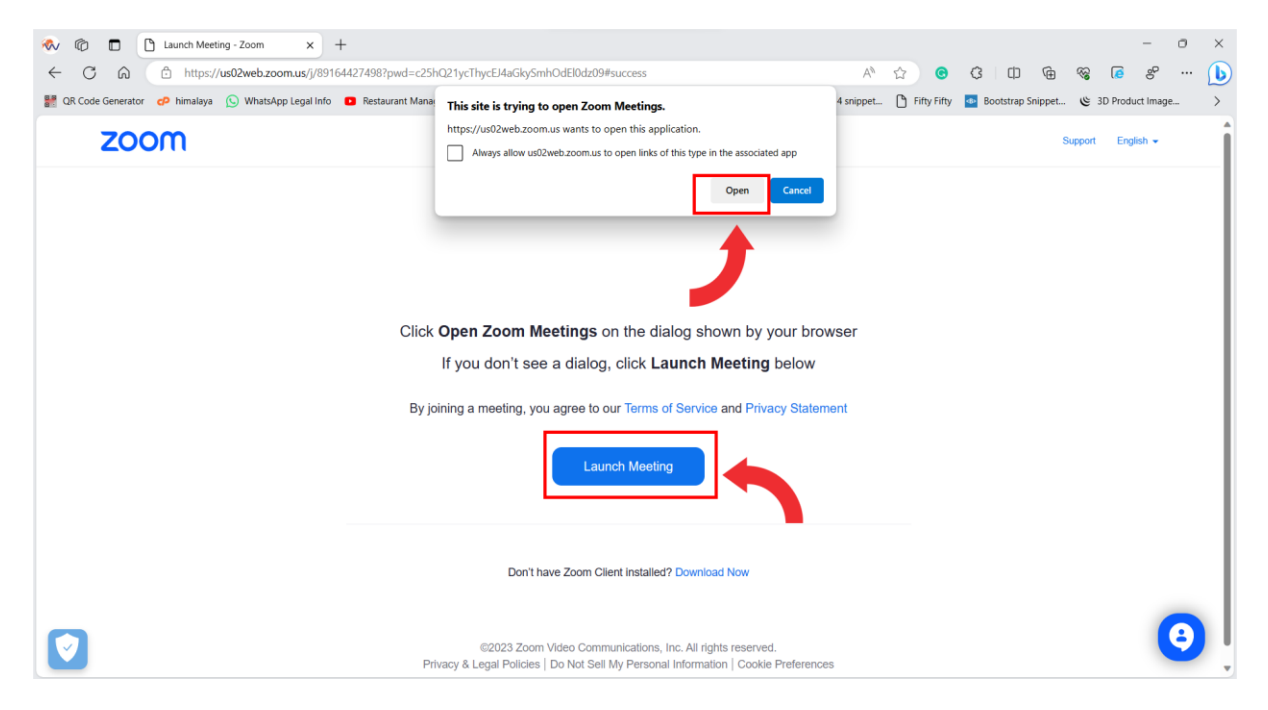